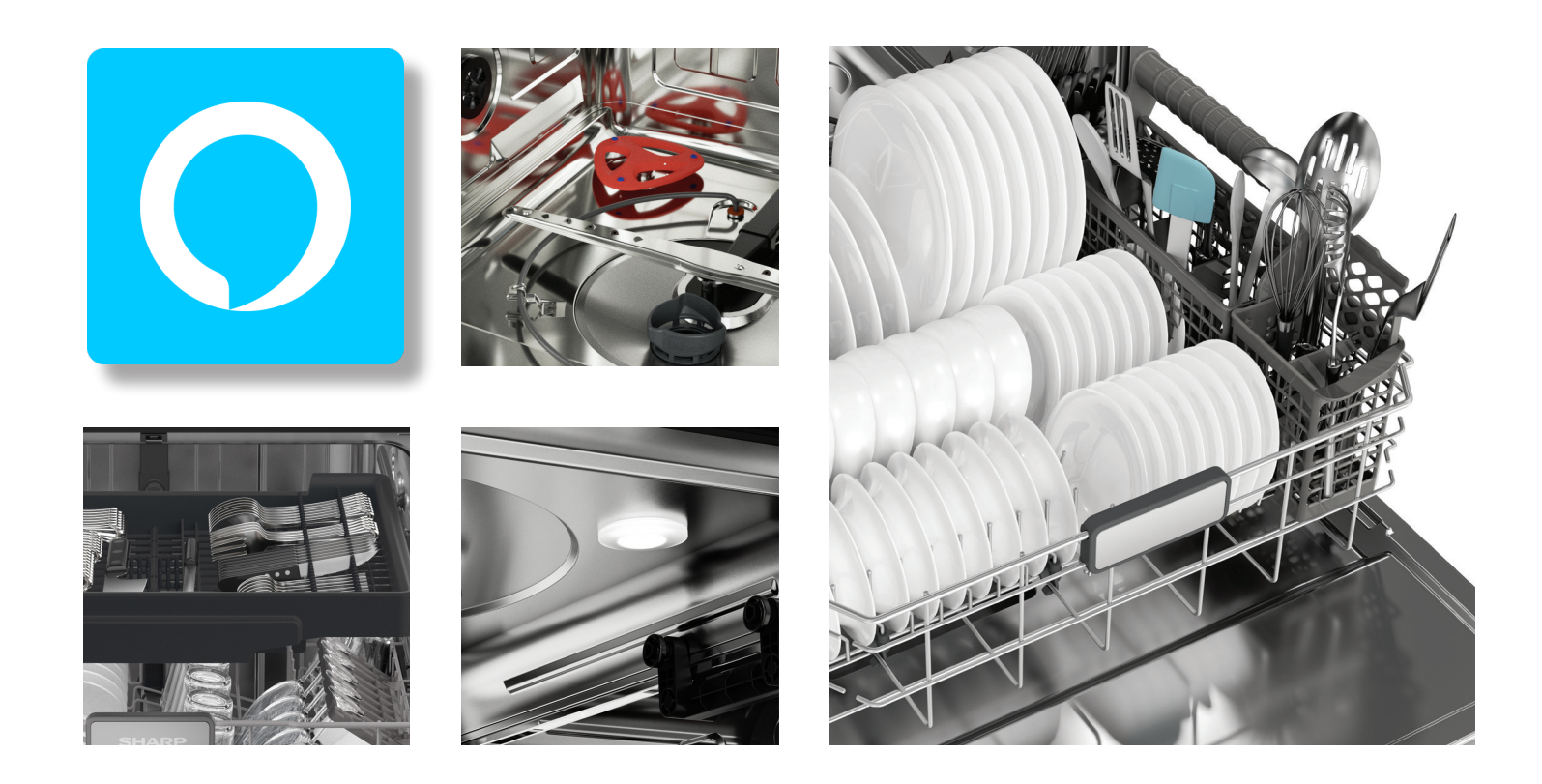

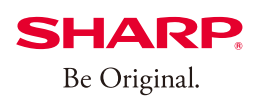

## Simply Better Living

#### Wi-Fi CONNECT GUIDE SMART DISHWASHER MODEL SDW6888JS

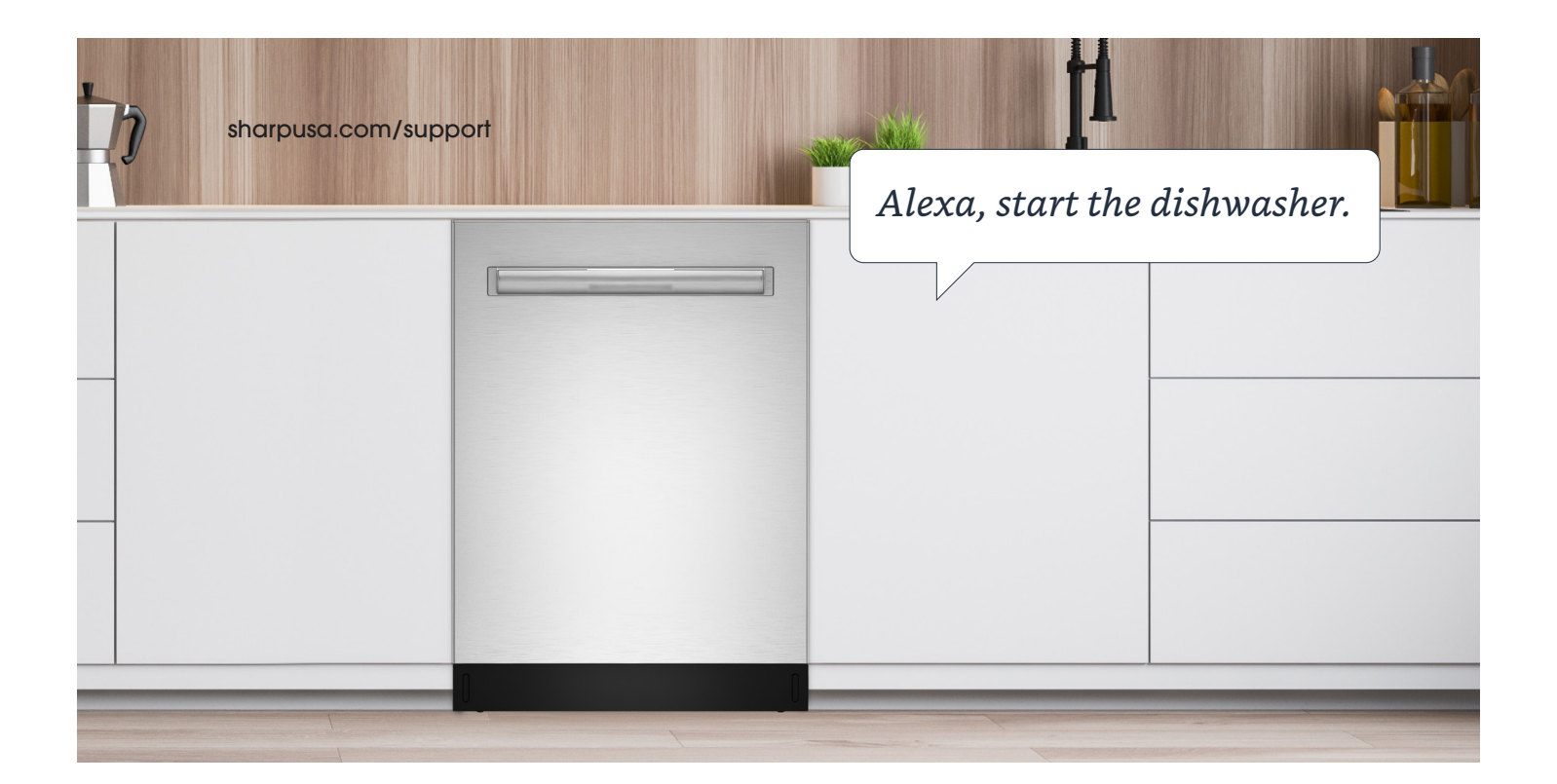

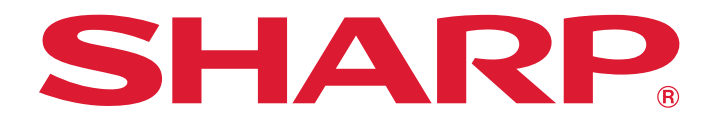

## HOW TO CONNECT AND PAIR YOUR APPLIANCE TO THE SHARP KITCHEN APP

#### **1. GETTING STARTED**

• Download the **Amazon Alexa** App on the App Store<sup>®</sup>.

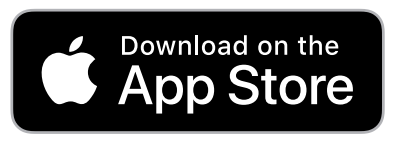

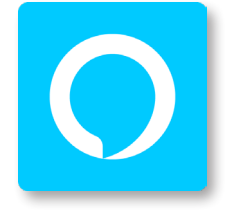

- Launch the Amazon Alexa App and sign in or create an account.
   \*If you already have an Amazon account, enter credentials and select (SIGN IN).
- For the best user experience, we recommend an Amazon Echo or other Alexa-Enabled Device to Allow Voice Control be set up on the same smart home network as the SDW6888JS. Amazon Echo and Other Alexa-Enabled Devices Sold Separately.

Please make sure your mobile device is connected to the same network that you will use to connect your dishwasher to the internet and please make sure your Echo device is placed near the dishwasher for the pairing process.

#### THREE WAYS TO PAIR YOUR DEVICE -

In order to begin the process of connecting your **Sharp Smart Dishwasher** to the internet please make sure you've downloaded the Alexa App onto your mobile device, have created an account, and that the Alexa App is connected to your Echo device.

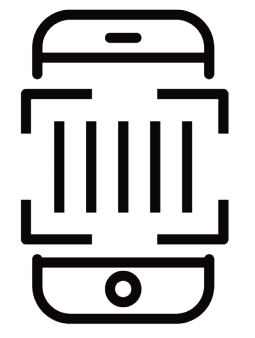

BARCODE SETUP Page 3

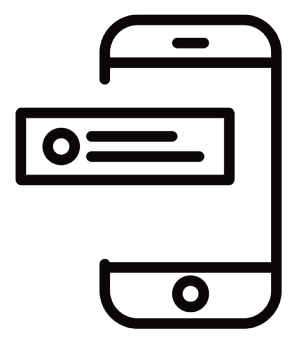

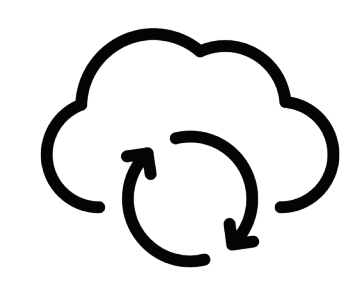

SETUP WITHOUT BARCODE Page 6

ZERO TOUCH SETUP Page 8

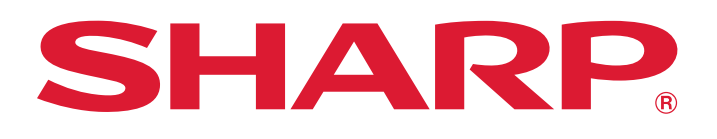

#### **2. BEFORE YOU BEGIN**

In order to pair, all prerequisites listed below must be met for each pairing method:

- The dishwasher will need to be within the Wi-Fi range of the user's Wi-Fi network.
- The dishwasher will need to be within the wireless range of the Amazon Alexa App, or an Echo family device, which was signed into the same Amazon account.

#### Zero Touch Setup - additional prerequisite

The dishwasher must have been ordered from the same Amazon account and while ordering you
must have opted to link the device upon purchase. If the dishwasher was received as a gift, or
the user de-selected this option upon purchase, the dishwasher will not be linked to the end user's
Amazon/Alexa account and Zero Touch Setup will not be enabled. Please pair with the first or
second pairing methods.

#### **3. PAIRING YOUR APPLIANCE**

• After signing up your account, follow the instructions below to connect your Smart Dishwasher to the internet, then pair your app to your appliance.

#### METHOD 1: BARCODE SETUP

- 1. First Download the Amazon Alexa App.
- 2. Plug in your Dishwasher, open the door, and press and hold Power from 3 seconds, to power on the Dishwasher.
- On your Dishwasher press buttons "Rinse Only" + "Hi Temp Wash" simultaneously for 5 seconds until the display reads "FR".

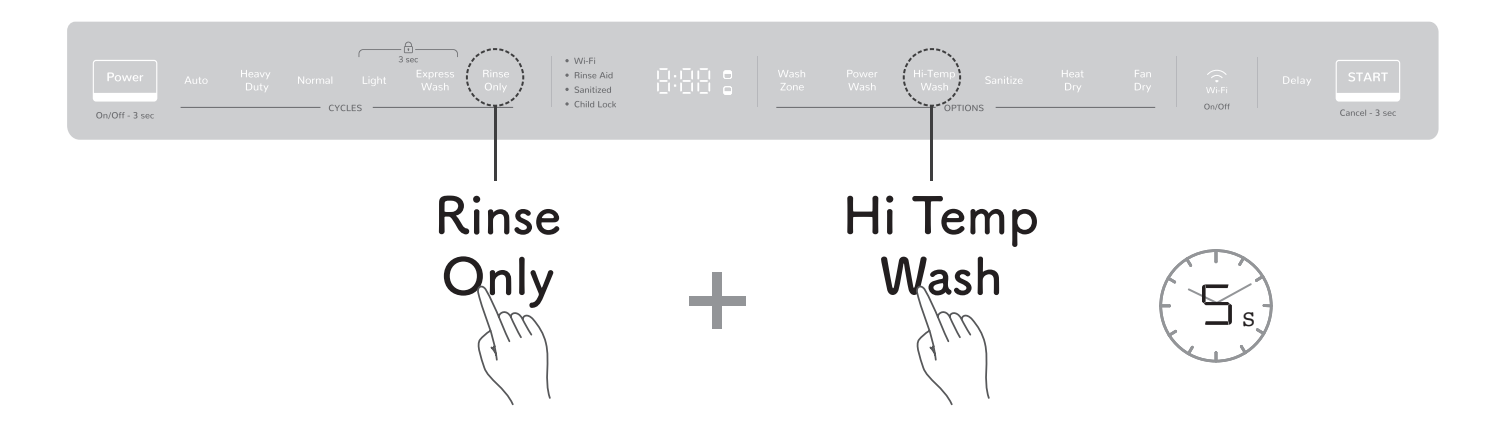

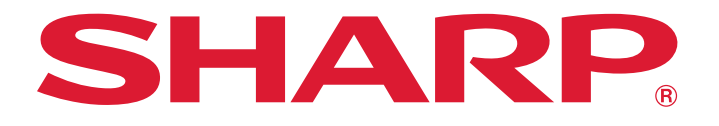

- 4. Open the Amazon Alexa App. Select the "Devices" tab on the bottom right corner.
- 5. At the top right corner, Select the "+" button > "Add a Device".

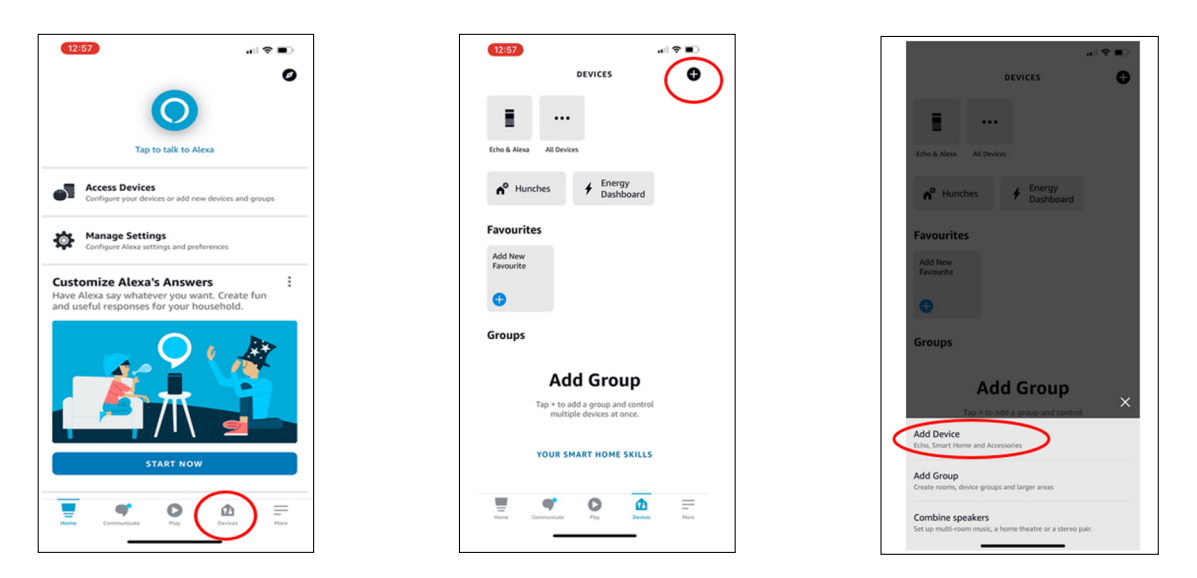

- 6. You will be brought to the device set up page. Scroll or Search until you find "Dishwasher".
- 7. Select "Dishwasher" > "Sharp" > "Next" and allow access to your Camera.

| 1222                                                    | 12277     art ♥ ■)       <     SETUP     ⑦       Which device would you like<br>to set up?     Oven | (22)     →     →       <     strup     ⑦       What brand is your     Dishwasher | the second second                |
|---------------------------------------------------------|----------------------------------------------------------------------------------------------------|----------------------------------------------------------------------------------|----------------------------------------------------------------------------------------------------|
| POPULAR BRANDS<br>echo ring blink serged<br>ALL DEVICES | Coffee Maker                                                                                        | Espressif<br>NXP                                                                 | Bluetooth     Camera                                                                                                    |
| Amazon Echo       Dash Device       Light               | Dishwasher  Washing machine                                                                         | USI<br>Other                                                                     |                                                                                                    |
| Plug Switch Camera Camera                               | Tumble Dryer                                                                                        |                                                                                  | By pressing NEXT, you agree to Amazon's Conditions<br>of Use and all of the terms found here<br>NEXT<br>The second second s |

- 8. Line up the barcode located on the inner part on the right side of the door, with the box on the App screen. Once lined up, the Alexa App can successfully scan the barcode.
- 9. The Alexa App will search for your device. Select "Scan Barcode".

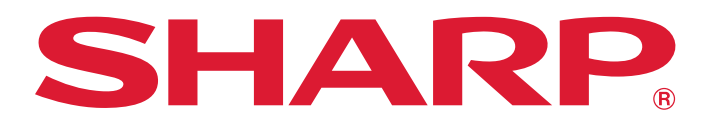

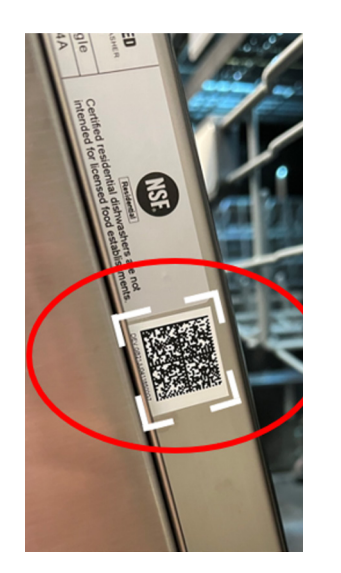

| 12:47                                                                                                  | all 🗢 🗉                                                                                                   | >  | 12:47                           | all 🗢 🔳                                            |
|----------------------------------------------------------------------------------------------------|----------------------------------------------------------------------------------------------------|----|---------------------------------|----------------------------------------------------|
| < :                                                                                                    | SETUP                                                                                                    |    |                                 | SETUP                                              |
| ę                                                                                                    |                                                                                                    |    |                                 | •••                                                |
| Locate the QR (<br>Dishwasher                                                                          | Code for your AC                                                                                          |    |                                 |                                                    |
| Scan the 2D barcode fo<br>have a 2D barcode for y<br>one using the ACK utilit<br>documentation for mor | r your device. If you don't<br>rour device, you can genera<br>y. Review the ACK utility<br>e information. | te | Looking<br>Di:<br>Make sure you | for your ACK<br>shwasher<br>r device is powered on |
|                                                                                                    |                                                                                                    |    |                                 |                                                    |
|                                                                                                    |                                                                                                    |    |                                 |                                                    |
| DON'T HA                                                                                               | VE A BARCODE?                                                                                             |    |                                 |                                                    |
| SCAN                                                                                                   | BARCODE                                                                                                   |    |                                 |                                                    |
| Home Communicate                                                                                       | Pay Devices                                                                                               |    | CA                              | NCEL SETUP                                         |

- 10. The Alexa App will connect to your device.
- 11. The Alexa App will connect your device to your Wi-Fi. A notification will pop up when your device is found. You will be connected and automatically brought to the ACK dishwasher connected page. Select "Done".

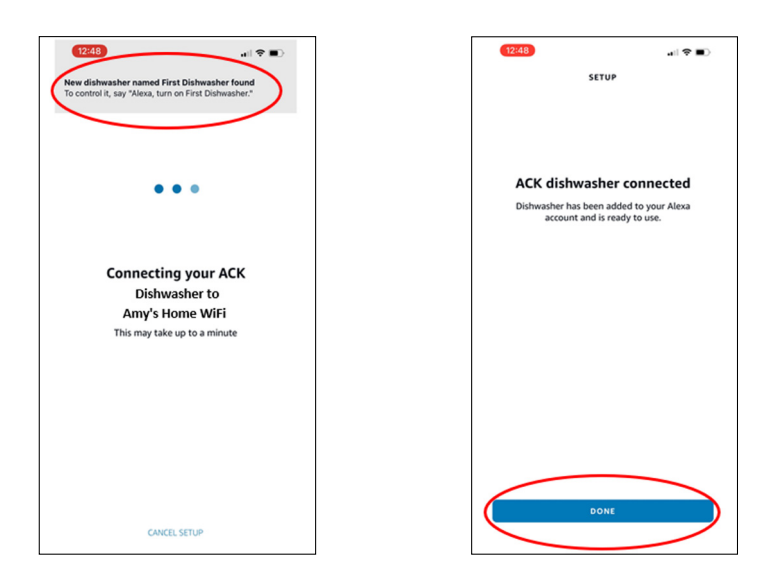

12. Proceed to Page 10 to Start Using Application.

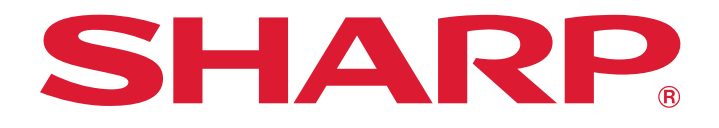

#### METHOD 2: SETUP WITHOUT BARCODE

Please follow these steps to pair your appliance without a barcode:

- 1. First Download the Amazon Alexa App. Plug in your Dishwasher, open the door, and press and hold Power for 3 seconds, to power on the Dishwasher.
- 2. Press buttons "Rinse Only"+"Wash Zone" simultaneously for 5 seconds until the display reads "UG".

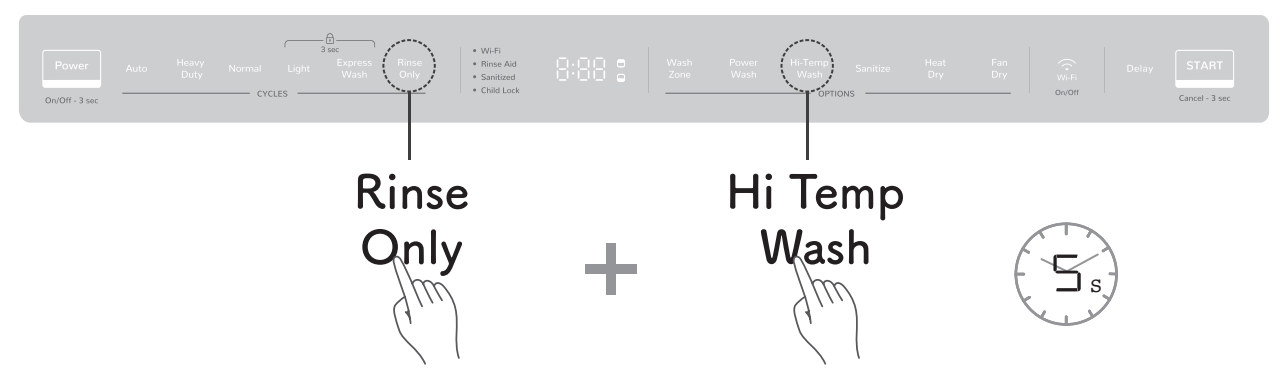

- 3. Open the Amazon Alexa App. Select the "Devices" tab on the bottom right corner.
- 4. At the top right corner, Select the "+" button > "Add a Device".

| 12:57 atl ♥ ■)                                                                                                    | (1257) al 🕈 🗈                                                                                                    | (■ ♥ I)a                                                                  |
|----------------------------------------------------------------------------------------------------|----------------------------------------------------------------------------------------------------|---------------------------------------------------------------------------|
| Tap to talk to Alexa                                                                                                    | Eche & Alexa AL Devices                                                                                                    | DEVICES O<br>Echo & Alexa Al Devices                                      |
| Configure your devices or add new devices and groups                                                                    | h <sup>o</sup> Hunches                                                                                                    | Hunches <b>#</b> Energy Dashboard                                         |
| Configure Alexa settings and preferences                                                                                | Favourites<br>Add New<br>Favourite                                                                                                    | Favourites Add New                                                        |
| Customize Alexa's Answers :<br>Have Alexa say whatever you want. Create fun<br>and useful responses for your household. | •                                                                                                    | Favourite                                                                 |
|                                                                                                    | Groups<br>Add Group<br>Tap + to add a group and control<br>multiple devices at once.                                                                                                    | Groups Add Group Tate is to add a survey and exerting Add Device          |
| START NOW                                                                                                    | YOUR SMART HOME SKILLS                                                                                                    | Echo, Smart Home and Accessories Add Group                                |
| Norse                                                                                                    | Image: spectrum         Image: spectrum         Image: spe | Combine speakers Set up multi-room much, a home theatre or a streno pair. |

- 5. You will be brought to the device set up page. Scroll or Search until you find "Dishwasher".
- 6. Select "Dishwasher" > "Sharp" > "Next" > "Don't Have A Barcode?" > "Next".

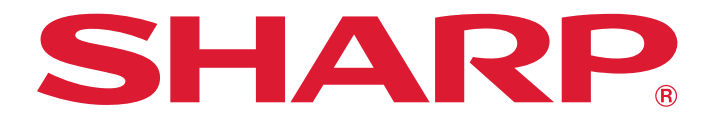

| 12:47 🔳                                 | 12:47 al 🕈 🔳                              | (12.47) al 🕈 🔳                      | <b>12747</b> I ≎ ■D                                                                                                    | (12/47) "··· 💎 🗩                                                                                                    |
|-----------------------------------------|-------------------------------------------|-------------------------------------|----------------------------------------------------------------------------------------------------|----------------------------------------------------------------------------------------------------|
| < SETUP O                               | < setup (2)                               | < setup (2)                         | < SETUP                                                                                                    | SETUP                                                                                                    |
| Which device would you like to set up?  | Which device would you like<br>to set up? | What brand is your Dishwasher       | £                                                                                                    | Connect your ACK Dishwasher                                                                                                    |
| Device type or brand     POPULAR BRANDS | Microwave                                 | Sharp                               | O KANA                                                                                                    | <ol> <li>Make sure your device is powered on</li> <li>Follow setup instructions for your development<br/>device, Refer to ACK documentation for more<br/>information about user guided setup.</li> </ol> |
| echo ring blink serged                  | Coffee Maker                              | Espressif                           | Locate the QR Code for your ACK<br>Dishwasher                                                                                                    | 3. Press NEXT to continue setup.                                                                                                    |
| Amazon Echo                             | Slow Cooker                               | USI                                 | Scan the 2D barcode for your device. If you don't<br>have a 2D barcode for your device, you can generate<br>one using the ACK utility. Review the ACK utility<br>documentation for more information. |                                                                                                    |
| Dash Device                             | Dishwasher                                | Other                               |                                                                                                    |                                                                                                    |
| guight                                  | Washing machine                           |                                     |                                                                                                    |                                                                                                    |
| Plug                                    | Tumble Dryer                              |                                     |                                                                                                    |                                                                                                    |
| 1 Switch                                | Air Freshener                             |                                     | DON'T HAVE A BARCODE?                                                                                                    | CANCEL SETUP                                                                                                    |
| Camera                                  | Air Purifier                              |                                     | SCAN BARCODE                                                                                                    | NEXT                                                                                                    |
| Hame Communicate Play Devices Nore      | Harre Communicate Fray Devices Harr       | There Communicates Proy Devices New | Hume Communicate Play Devices Mane                                                                                                    |                                                                                                    |

- 7. The Alexa App will search for your device.
- 8. A pop up will appear to select a Wi-Fi network. Select the same network your phone is connected to.

| 12:47                               | 12-47 all 🗢 🗩                                                                                                    | 12-47 all 🕈 🗈                                                                                                    |
|-------------------------------------|----------------------------------------------------------------------------------------------------|----------------------------------------------------------------------------------------------------|
| SETUP                               | < SETUP                                                                                                    | SETUP                                                                                                    |
|                                     | Connect your ACK<br>Dishwasher to Alexa<br>To st up and ACK docligance docle. The Alexa app<br>may ask for permissions to access your mobile devices:<br>• Bluctools<br>• Camera | Select Wi-Fi network<br>Select a Wi-Fi network for your ACK development<br>device to use or manually enter a Wi-Fi network |
| Looking for your ACK<br>Dishwasher  |                                                                                                    | OTHER NETWORKS     Amy's Home WiFi     45F05455-0000                                                                       |
| Make sure your device is powered on |                                                                                                    | 3 78925SDS-0000                                                                                                    |
|                                     |                                                                                                    | 6 4L525SDS-0000                                                                                                    |
|                                     |                                                                                                    | 3 YY625SDS-0000                                                                                                    |
|                                     | By pressing NEXT, you agree to Amazon's Conditions<br>of Use and all of the terms found here                                                                                     | % 58K95SDS-0000                                                                                                    |
| CANCEL SETUP                        | NEXT                                                                                                    | G LOO95505-0000<br>CMCRL SETUP                                                                                             |

- 9. The Alexa App will connect your device to your Wi-Fi.
- 10. A notification will pop up when your device is found.
- You will be connected and automatically brought to the ACK dishwasher connected page. Select "Done".

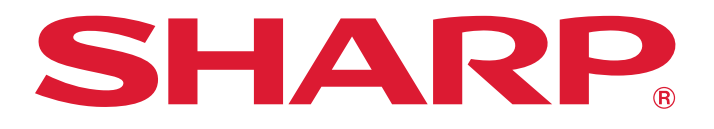

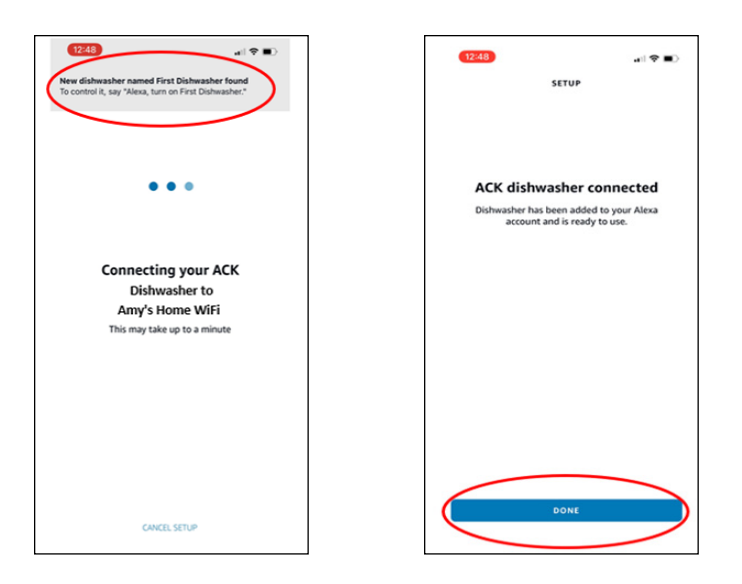

12. Proceed to Page 10 to Start Using Application.

#### METHOD 3: ZERO TOUCH SETUP

Works ONLY if dishwasher was purchased through Amazon, and Zero Touch Setup was applied during checkout.

Please follow these steps to pair your appliance without a barcode:

- 1. First Download the Amazon Alexa App or use an active 2<sup>nd</sup> Gen or higher Echo Dot.
- Once dishwasher is installed Press "Rinse Only" + "Start/Cancel" simultaneously for 5 seconds to start the network control. The Wi-Fi indicator will stop flashing and remain lit, which means your device is paired successfully.

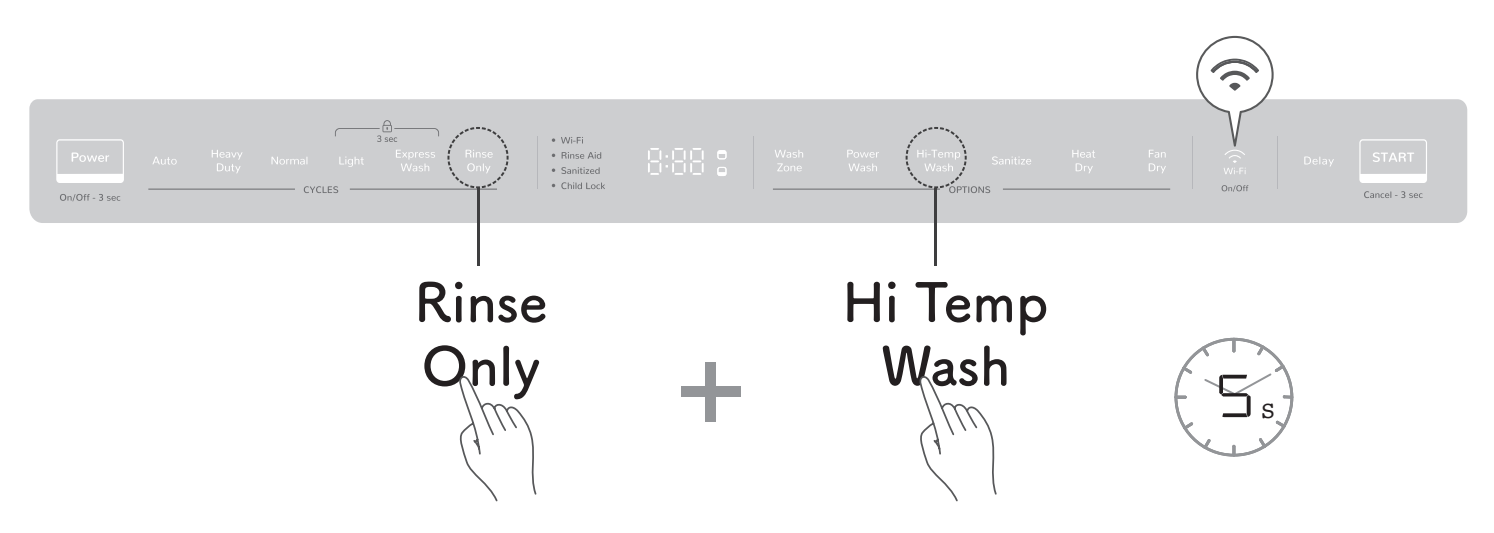

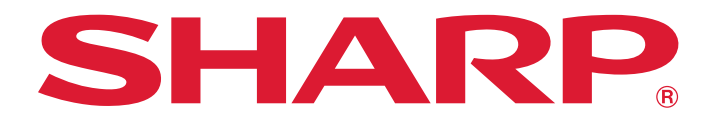

3. If pairing with the Alexa App you will receive this popup on your mobile phone once your device is paired.

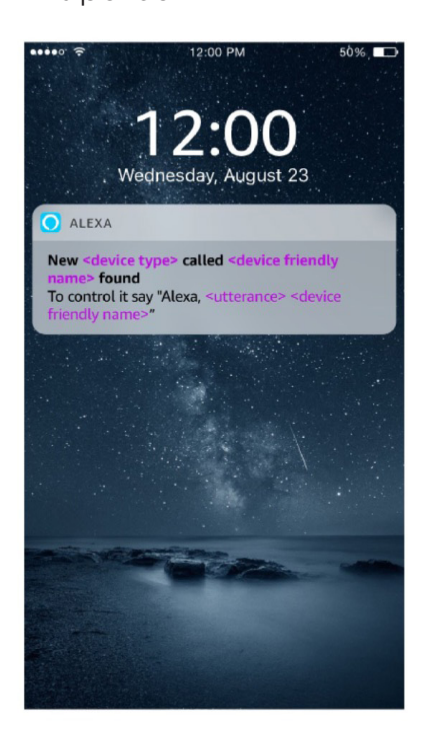

4. If pairing with an Echo Dot:

-First your new dishwasher signal is read by your nearby Echo Dot.

-Second, the Echo Dot makes a connection with the cloud.

-Third, the cloud authorizes and authenticates your device, and connects your device to Amazon.

-Fourth, the Echo Dot communicates the authorization back to your dishwasher.

-Fifth, the dishwasher connects to your network and account.

-Lastly, your device is connected and ready to use.

5. Proceed to Page 10 to Start Using Application.

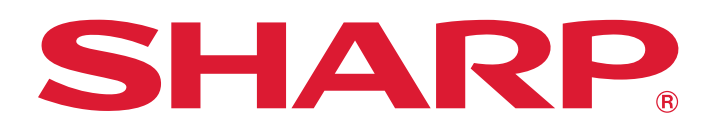

#### **4. START USING APPLICATION**

- With the Dishwasher connected to Wi-Fi and paired to the mobile app, authorize your appliance to accept control commands from your mobile app or voice commands.
- To start the network control, touch Wi-Fi until the Wi-Fi indicator stops flashing and remains lit.

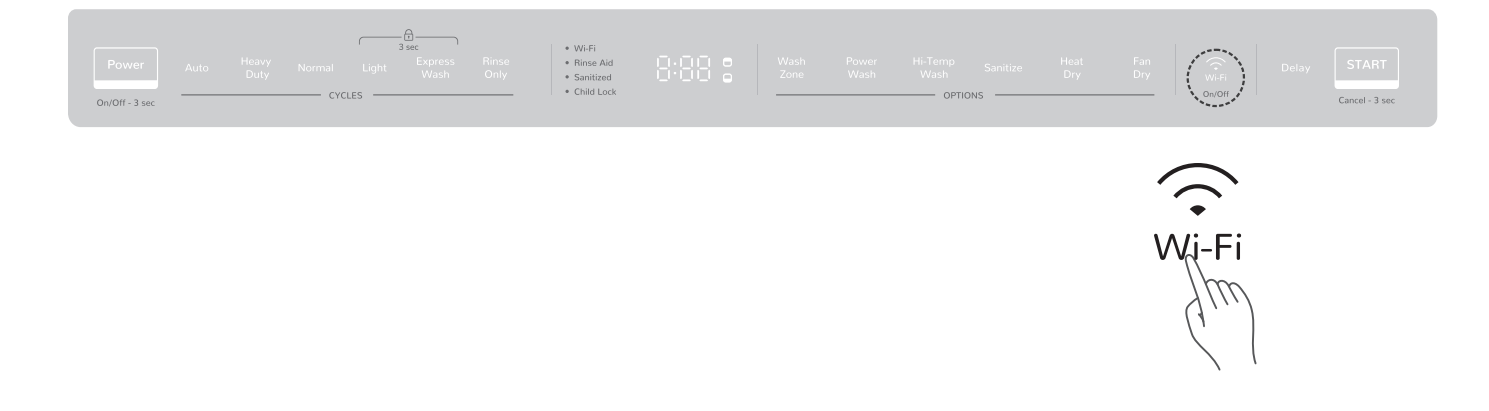

- Select First Dishwasher. You can now access your device through the "Devices" Tab. Select "All Devices" to access your Dishwasher.
- You can change the name from "First Dishwasher" to "Dishwasher" in the Devices tab by selecting the Settings icon in the top right corner, and then selecting Edit Name.
- You can now control your dishwasher via the Alexa App or manually on the dishwasher control panel.

| 12:48                  |                                             | 🗢 💷            |   | 12:48 |                      | al 🕈 🔳 |
|------------------------|---------------------------------------------|----------------|---|-------|----------------------|--------|
|                        | DEVICES                                     | Ð              |   | <     | ALL DEVICES          | Ð      |
| 1 dishwasher dis       | covered. View                               | *              |   | Alexa | on This Phone        |        |
| Echo & Alexa           | <br>I Devices                               |                | • | First | Dishwasher<br>Device |        |
| ♠ <sup>●</sup> Hunches |                                             | bard           |   |       |                      |        |
| Favourites             |                                             |                |   |       |                      |        |
| Add New<br>Favourite   |                                             |                |   |       |                      |        |
| •                      |                                             |                |   |       |                      |        |
| Groups                 |                                             |                |   |       |                      |        |
| ,                      | Add Grou                                    | р              |   |       |                      |        |
| Tap 4                  | to add a group and o nultiple devices at on | control<br>ce. |   |       |                      |        |
|                        | 0                                           |                |   |       | 9 O                  | ₫ =    |
|                        |                                             |                |   |       | ray                  |        |

| 10:40                                         |              | •                        |
|-----------------------------------------------|--------------|--------------------------|
| <                                             | DISHWASHER   | ۵                        |
|                                               | Ċ            |                          |
|                                               | Power is Off |                          |
| Current Status<br>Rinse Aid<br>Remaining Time |              | Off<br>Low<br>20 Minutes |
| Pause                                         |              |                          |
| Mode                                          |              |                          |
| •                                             | Rinse Only   | Þ                        |
| Delay Time<br>0                               |              |                          |
| 0                                             |              |                          |
| Home Comm                                     |              | tices More               |
|                                               |              |                          |

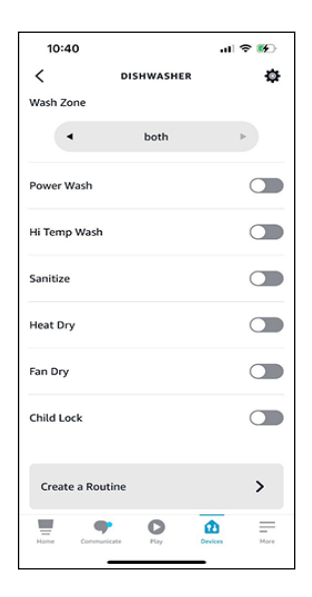

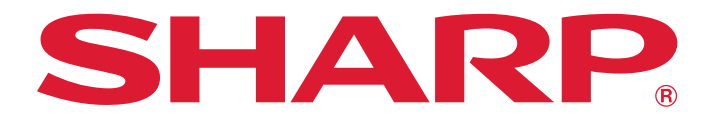

### ALEXA COMMAND LIST

With the Amazon Alexa App and an Echo device, you can change operation modes with

simple voice commands.

| ACTION            | COMMANDS                                                                                                    | ACTION          | COMMANDS                                                                                                    |
|-------------------|----------------------------------------------------------------------------------------------------|-----------------|----------------------------------------------------------------------------------------------------|
| Power On          | Alexa, Start The Dishwasher<br>Alexa, Turn On Dishwasher<br>Alexa, Turn Off Dishwasher                                                                                                    | Pause           | Alexa, Enable Pause On Dishwasher<br>Alexa, Activate Pause On Dishwasher<br>Alexa, Start Pause On Dishwasher<br>Alexa, Turn On Pause On Dishwasher                                                 |
| Pause             | Alexa, Disable Pause On My Dishwasher<br>Alexa, Deactivate Pause On My Dishwasher<br>Alexa, Stop Pause On My Dishwasher<br>Alexa, Turn Off Pause On My Dishwasher                          | Auto            | Alexa, Set Dishwasher Cycle To Auto<br>Alexa, Set Dishwasher Mode To Auto<br>Alexa, Set Dishwasher Program To Auto<br>Alexa, Set Dishwasher Operation Mode To Auto                                 |
| Heavy Duty        | Alexa, Set Dishwasher Cycle To Heavy Duty<br>Alexa, Set Dishwasher Mode To Heavy Duty<br>Alexa, Set Dishwasher Program To Heavy Duty<br>Alexa, Set Dishwasher Operation Mode To Heavy Duty | Normal          | Alexa, Set Dishwasher Cycle To Normal<br>Alexa, Set Dishwasher Mode To Normal<br>Alexa, Set Dishwasher Program To Normal<br>Alexa, Set Dishwasher Operation Mode To Normal                         |
| Light             | Alexa, Set Dishwasher Cycle To Light<br>Alexa, Set Dishwasher Mode To Light<br>Alexa, Set Dishwasher Program To Light<br>Alexa, Set Dishwasher Operation Mode To Light                     | Express<br>Wash | Alexa, Set Dishwasher Cycle To Express Wash<br>Alexa, Set Dishwasher Mode To Express Wash<br>Alexa, Set Dishwasher Program To Express Wash<br>Alexa, Set Dishwasher Operation Mode To Express Wash |
| Rinse             | Alexa, Set Dishwasher Cycle To Rinse Only<br>Alexa, Set Dishwasher Mode To Rinse Only<br>Alexa, Set Dishwasher Program To Rinse Only<br>Alexa, Set Dishwasher Operation Mode To Rinse Only | Cycle/<br>Mode  | Alexa, What Is The Dishwasher Cycle?<br>Alexa, What Is The Dishwasher Mode?                                                                                                    |
| Wash Zone         | Alexa, Set Wash Zone To Upper<br>Alexa, Set Wash Zone To Lower<br>Alexa, Set Wash Zone To Both<br>Alexa, Is Wash Zone Off On Dishwasher?                                                   | Fan Dry         | Alexa, Engage Fan Dry<br>Alexa, Enable Fan Dry<br>Alexa, Turn On Fan Dry<br>Alexa, Turn Off Fan Dry<br>Alexa, Is Fan Dry Off On Dishwasher?                                                        |
| Power<br>Wash     | Alexa, Engage Power Wash<br>Alexa, Enable Power Wash<br>Alexa, Turn On Power Wash<br>Alexa, Turn Off Power Wash<br>Alexa, Is Power Wash Off On Dishwasher?                                 | Sanitize        | Alexa, Engage Sanitize<br>Alexa, Enable Sanitize<br>Alexa, Turn On Sanitize<br>Alexa, Turn Off Sanitize<br>Alexa, Is Sanitize Off On Dishwasher?                                                   |
| Heat Dry          | Alexa, Engage Heat Dry<br>Alexa, Enable Heat Dry<br>Alexa, Turn On Heat Dry<br>Alexa, Turn Off Heat Dry<br>Alexa, Is Heat Dry Off On Dishwasher?                                           | Child Lock      | Alexa, Engage Child Lock<br>Alexa, Enable Child Lock<br>Alexa, Turn On Child Lock<br>Alexa, Turn Off Child Lock<br>Alexa, Is Child Lock Off On Dishwasher?                                         |
| Status            | Alexa, What Is The Status On The Dishwasher?<br>Alexa, What Is The Status In The Dishwasher?<br>Alexa, What Is The Dishwasher Remaining Time?                                              | Rinse Aid       | ls Rinse Aid Low On Dishwasher?<br>What Is Rinse Aid Status On Dishwasher?                                                                                                    |
| High Temp<br>Wash | Alexa, Engage High Temp Wash<br>Alexa, Enable High Temp Wash<br>Alexa, Turn On High Temp Wash<br>Alexa, Turn Off High Temp Wash<br>Alexa, Is High Temp Wash Off On Dishwasher?             | Delay           | Alexa, Set Delay To X Hours<br>Alexa, Set Delay Start To X Hours<br>Alexa, What Is Dishwasher Delay Time Set To?                                                                                   |

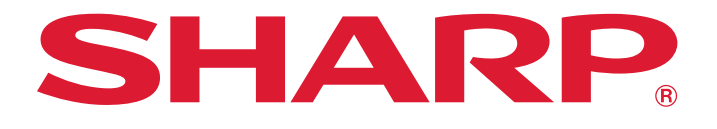

#### TROUBLESHOOTING

| Will this dishwasher oven connect to a 5ghz wireless network? | No, the dishwasher oven will only connect to a 2.4ghz wireless network.                                                                                    |
|---------------------------------------------------------------|----------------------------------------------------------------------------------------------------|
|                                                               | Please confirm the following before you begin to setup:                                                                                                    |
| I cannot connect my device to the dishwasher.                 | <ul> <li>Make sure you have downloaded the Alexa<br/>App onto your mobile device and have<br/>created an account.</li> </ul>                               |
|                                                               | <ul> <li>Make sure your mobile device is connected to<br/>the same network that you will use to connect<br/>your dishwasher to the internet.</li> </ul>    |
| My dishwasher oven was working with Alexa                     | <ul> <li>Make sure the dishwasher's Wi-Fi is on. The Wi-Fi<br/>icon will appear continuously lit when it is on and<br/>connected.</li> </ul>               |
| and now it does not.                                          | <ul> <li>If the Wi-Fi icon is blinking, touch and hold Rinse<br/>Only and START/CANCEL together for 5 seconds<br/>to start the network control.</li> </ul> |
| The Wi-Fi icon on the dishwasher oven display<br>is blinking. | Check your internet status or your home network<br>equipment status. Your router or modem could be<br>resetting itself.                                    |
| How many Alexa accounts can be paired to the dishwasher?      | One Alexa account can be paired to the dishwasher.                                                                                                    |

#### STILL NEED ASSISTANCE?

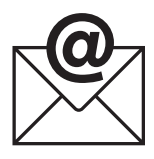

**EMAIL** Available 24/7 US: sharpusa.com

See the Contact Us section on our website

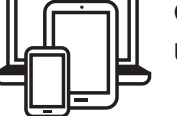

CHAT ONLINE US: sharpusa.com/support

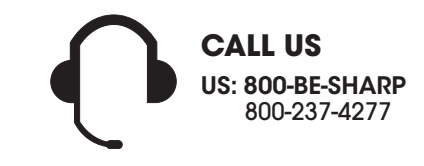

U.S. | www.sharpusa.com/support

Contact a Sharp Advisor on the phone

# Simply Better Living

At Sharp Home Electronics Company of America, we are committed to Simply Better Living. Our innovative home appliances are simple to use, better than the competition and encourage a healthy lifestyle. Our Simply Better Living Blog is dedicated to simple, creative solutions for living your best life. Every day we share tips, recipes, life-hacks and articles with our readers along with a weekly newsletter of the latest stories you don't want to miss. It's all about the food you eat and the air you breathe. Welcome home.

http://sbl.sharpusa.com or http://simplybetterliving.sharpusa.com

Scan the QR code below to sign up to receive the weekly Simply Better Living newsletter.

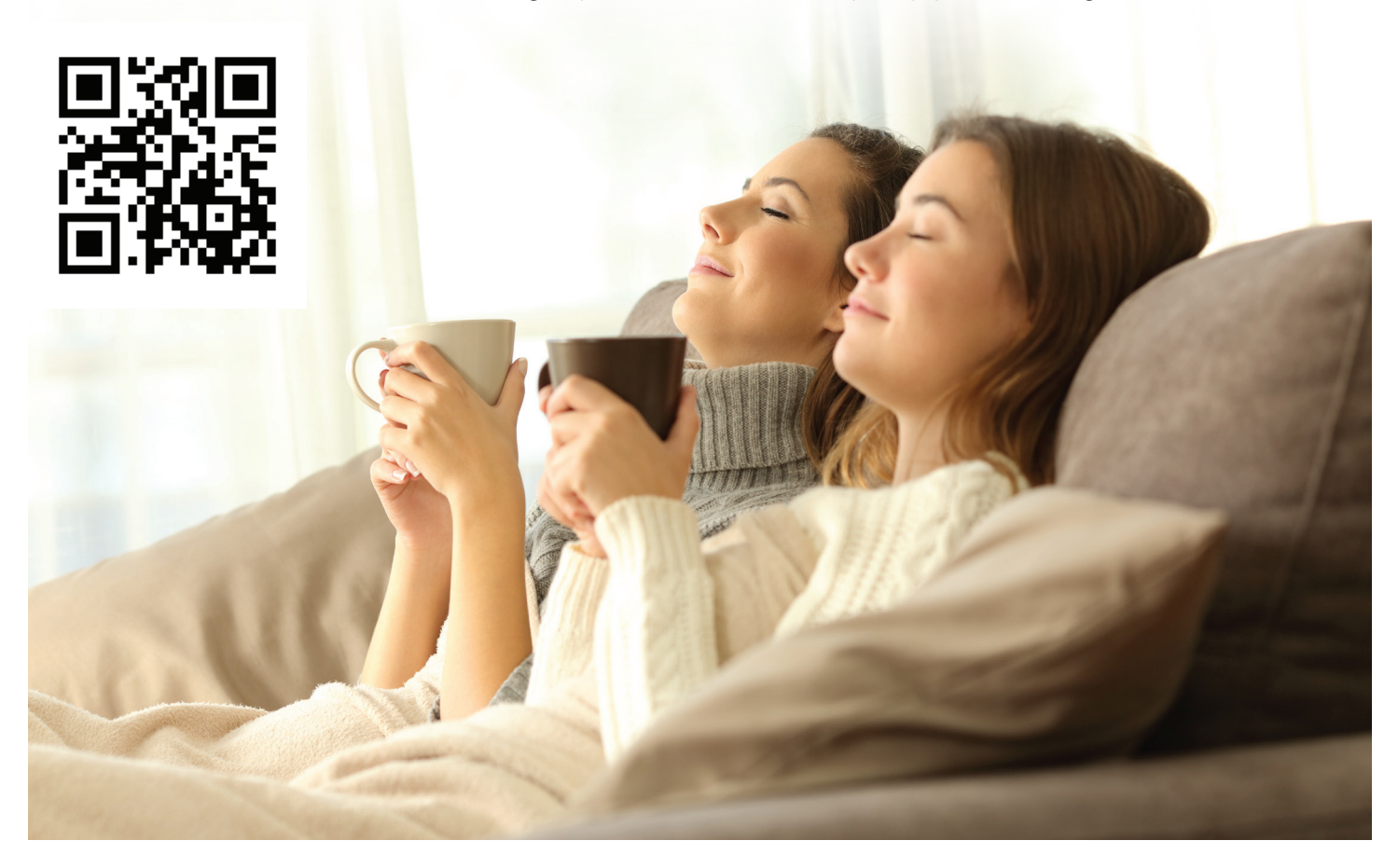

#### FOLLOW @SHARPHOMFUSA

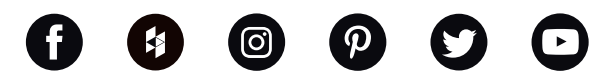

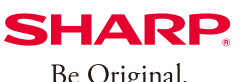

Simply Better Living

Be Original.

SHARP ELECTRONICS CORPORATION 100 Paragon Drive, Montvale NJ, 07645 1.800.237.4277 • www.shop.sharpusa.com

© 2024 Sharp Electronics Corporation. All rights reserved.

Amazon, Alexa and all related logos are trademarks of Amazon.com, Inc. and its affiliates

Apple and iPhone are trademarks of Apple Inc., registered in the U.S. and other countries.

Google Play and the Google Play logo are trademarks of Google LLC. Android is a trademark of Google LLC.